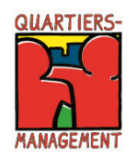

## Programm Sozialer Zusammenhalt Hinweise zur Antragstellung ab dem Programmjahr 2021 in EurekaPlus 2.0 Aktionsfonds

#### 1. Allgemeines

Ab sofort ist es möglich in der Datenbank EurekaPlus 2.0 Förderanträge im Rahmen des Programms Sozialer Zusammenhalt für das Programmjahr 2021 zu stellen. Für die Antragstellung wurde ein neues Modul "Sozialer Zusammenhalt" programmiert, dass die Teilprogramme 16 Baufonds, 17 Projektfonds und 18 Aktionsfonds enthält.

In diesen neuen Teilprogrammen, können zunächst nur Anträge gestellt werden. Die Module für die Änderungsanträge, Zwischennachweise und Verwendungsnachweise, werden im Laufe des Jahres zur Verfügung gestellt. Über die Neuerungen werden wir Sie informieren.

Die Antragstellung für den Aktionsfonds (Programmjahr 2021, Haushaltsjahr 2021) erfolgt für die Träger der Quartiersmanagements über EurekaPlus 2.0 direkt bei der bezirklichen Förderstelle, es wird keine Vorprüfung des Antrags über den Prüfdienstleister erfolgen. Für Fragen zur Antragstellung im Aktionsfonds, wenden Sie sich bitte an ihre zuständige Förderstelle im Bezirk. Bitte beachten Sie daher die Erläuterungen zur Antragstellung unter Punkt zwei in diesem Dokument.

Weitere Informationen zu dem Förderverfahren und den nötigen Formularen finden Sie auf unserer Homepage unter folgendem Link: https://www.quartiersmanagement-berlin.de/service/foerderinformation.html

Der Zugang zur Datenbank kann über folgenden Link erfolgen: https://eurekaplus.berlin.de/EurekaPlus20/login.xhtml

Bei technischen Fragen zur Datenbank können sich Fördernehmer an folgenden Kontakt wenden:

E-Mail: Helpdesk@ecg.de Tel.: 030 318 650 30

# 2. Vorgehensweise Antragstellung

## **Antrag Aktionsfonds**

1. Schritt: Nach Registrierung und Einloggen in EurekaPlus 2.0, wählen die QM Träger für den Antrag im Aktionsfonds unter Programmumsetzende Stelle das für Sie zuständige Bezirksamt aus.

|                                         | Willkommen zur Antragstellung in EurekaPlus 2.0                                                                                                    |
|-----------------------------------------|----------------------------------------------------------------------------------------------------|
| Die folgeno<br>meisten Fä<br>Förderprog | den Institutionen betreuen aktuell Förderprogramme mit aktiver Antragstellung. Bitte wählen Sie die für Ihr Projekt relevante Stelle aus. In d<br>ällen sollten Sie bereits erste Gespräche geführt haben. Ihre Auswahl wird die darauf folgende Frage nach dem für Ihr Vorhaben relevanten<br>ramm entsprechend reduzieren. |
|                                         | Programmumsetzende Stelle                                                                                                    |
|                                         | Sozialer Zusammenhalt : gsub - Gesellschaft für soziale Unternehmensberatung mbH                                                                                                    |
|                                         | SoZus (Aktionsfonds) : Bezirksamt Friedrichshain-Kreuzberg von Berlin                                                                                                    |
|                                         | SoZus (Aktionsfonds) : Bezirksamt Marzahn-Hellersdorf von Berlin                                                                                                    |
|                                         | SoZus (Aktionsfonds) : Bezirksamt Mitte von Berlin                                                                                                    |
|                                         | SoZus (Aktionsfonds) : Bezirksamt Neukölln von Berlin                                                                                                    |
|                                         | SoZus (Aktionsfonds) : Bezirksamt Reinickendorf von Berlin                                                                                                    |
|                                         | SoZus (Aktionsfonds) : Bezirksamt Spandau von Berlin                                                                                                    |
|                                         | SoZus (Aktionsfonds) : Bezirksamt Steglitz-Zehlendorf von Berlin                                                                                                    |
|                                         | SoZus (Aktionsfonds) : Bezirksamt Tempelhof-Schöneberg von Berlin                                                                                                    |
|                                         | SoZue (Aktionstande) : Pozisksamt Trontow Könopiek von Borlin                                                                                                    |

# 2. Schritt: Hier wählen Sie "18: Aktionsfonds"

| Das von Ihnen gewählte Förderprogramm bi<br>füllen Sie das darauf folgende Formular volle | rtet aktuell die folgenden Varianten der Antragstellung. Bitte wählen Sie die für Sie zutreffende .<br>tändin aus . Sobald Sie ihre Angaben inbaltlich vollständin und korrekt vorgenommen baben. kr | Art aus und |  |
|-------------------------------------------------------------------------------------------|----------------------------------------------------------------------------------------------------|-------------|--|
| den Antrag weiterleiten.                                                                  | anag add. Coolad Cremer / agaben innakien renotanag and renotic regenerinnen naben, re                                                                                                    |             |  |
| SoZus (Aktionsfonds) : Bezirksamt Tempelhof-Schöneberg von Berlin                         |                                                                                                    |             |  |
|                                                                                           | 18 : – Aktionsfonds                                                                                                    |             |  |
|                                                                                           | Sozialer Zusammenhalt Antrag erstellen                                                                                                    |             |  |
| Wenn Sie sich bei den vorherigen Fragen fa<br>korrigieren.                                | sch entschieden haben, können Sie jederzeit wieder zum Anfang zurückkehren und Ihre Ausw                                                                                                    | ahl         |  |
|                                                                                           |                                                                                                    |             |  |

E

3. Schritt: Hier bitte wieder "18: Aktionsfonds" anwählen. Im weiteren Schritt werden Sie direkt in das Antragsstellungsformular weitergeleitet.

| Die folgend<br>hnen dann | en Förderprogramme werden angeboten. Bitte wählen Sie das für Ihr Vorhaben relevante Programm aus. Im darauf folgenden Schritt werder<br>alle verfügbaren Formen der Antragstellung angeboten. |
|--------------------------|----------------------------------------------------------------------------------------------------|
|                          | SoZus (Aktionsfonds) : Bezirksamt Tempelhof-Schöneberg von Berlin                                                                                                    |
|                          | SoZus : Sozialer Zusammenhalt ab 2021                                                                                                    |
|                          | 01.01.2020 - 31.12.2025                                                                                                    |
|                          | 18 : Aktionsfonds                                                                                                    |
| Venn Sie :               | 18 : Aktionsfonds<br>sich bei den vorherigen Fragen falsch entschieden haben, können Sie jederzeit wieder zum Anfang zurückkehren und Ihre Auswahl                                             |